Dalle preferenze di sistema andare in "Condivisione".

- Da Condivisione selezionare la "Condivisione Internet" e attivare l'opzione "Wi-Fi" nel menu a destra.

| 00                                                                                                    |                                                                                                    | Condivisione                                                                                                    |                                                                                                    |                                   |
|----------------------------------------------------------------------------------------------------|----------------------------------------------------------------------------------------------------|----------------------------------------------------------------------------------------------------|----------------------------------------------------------------------------------------------------|-----------------------------------|
| ▲ ▶ Mostra tutte                                                                                                    |                                                                                                    | Q                                                                                                    |                                                                                                    |                                   |
| Nome computer: MacBook Pro<br>I computer sul ne<br>MacBook-Pro.loca                                                                                                    |                                                                                                    | twork locale possono accedere al tuo com<br>al                                                                                                    | puter su:                                                                                                    | Modifica                          |
| Att. Servizio<br>Condivisione<br>Condivisione<br>Condivisione<br>Condivisione<br>Condivisione<br>Login remoto<br>Gestione rem<br>Apple Event I<br>Condivisione<br>Condivisione | e DVD o CD<br>e schermo<br>e file<br>e stampante<br>e scanner<br>o<br>nota<br>remoti<br>e Internet<br>e Bluetooth | Condivisione Internet: inattiva<br>Condivisione Internet consente ad altri<br>connessione a Internet. I computer colle<br>andranno in stato di stop quando la Co<br>Condividi la tua connessione da:<br>Ai computer che usano: | computer di ci<br>egati all'alimer<br>ndivisione Inte<br>Ethernet<br>Attivo Porte<br>USB<br>Wi-F<br>PAN<br>Ethe<br>FireV | iPhone<br>iBluetooth<br>rnet Vire |
| Modifiche abilit                                                                                                    | tate.                                                                                                    |                                                                                                    |                                                                                                    | ?                                 |

- Cliccare su "Opzioni Wi-Fi..." e impostare i parametri wifi che si desidera utilizzare (impostare una password wifi qui).

| 000                                                                                                    |                                                 | Condivisione                                                                               |                        |
|----------------------------------------------------------------------------------------------------|-------------------------------------------------|--------------------------------------------------------------------------------------------|------------------------|
| Image: A large definition of the second second | tra tutte                                       | ٩                                                                                          |                        |
| Nome comput                                                                                                    | Configura u<br>Inserisci il nom<br>configurare. | n network per la condivisione Internet.<br>ne e il tipo di protezione network che desideri | Modifica               |
|                                                                                                    | Nome network:                                   | MacBook Pro                                                                                |                        |
| Att. Servizio                                                                                                    | Canale:                                         | 5 \$                                                                                       |                        |
| Condivi                                                                                                    | Sicurezza:                                      | WPA2 Personal \$                                                                           | ere la tua<br>e AC non |
| Condivi                                                                                                    | Password:                                       | ·····                                                                                      | attiva.                |
| Condivi                                                                                                    | Conferma password:                              | •••••                                                                                      | \$                     |
| Login r                                                                                                    |                                                 |                                                                                            |                        |
| Gestion<br>Apple E<br>Condiv                                                                                                    | ?                                               | Annulla OK                                                                                 | e<br>poth              |
| Condivi                                                                                                    | sione Bluetooth                                 | Etherne                                                                                    | 2                      |
|                                                                                                    |                                                 | C                                                                                          | pzioni Wi-Fi           |
| Modifiche                                                                                                    | abilitate.                                      |                                                                                            | ?                      |

- Cliccare su OK per tornare al menú Condivisione. Da qui selezionare la spunta su "Condivisione Internet", a questo punto il menu a destra verrà disattivato e la wifi dovrebbe essere visibile da tutti i dispositivi.

| $\bigcirc \bigcirc \bigcirc$ |                                                 | Condivisione                                                      |                               |                        |
|------------------------------|-------------------------------------------------|-------------------------------------------------------------------|-------------------------------|------------------------|
|                              | a tutte                                         |                                                                   | Q                             |                        |
| Nome comput                  | Configura u<br>Inserisci il non<br>configurare. | In network per la condivisi<br>ne e il tipo di protezione network | one Internet.<br>che desideri | Modifica               |
|                              | Nome network:                                   | MacBook Pro                                                       |                               |                        |
| Att. Servizio                | Canale:                                         | 5                                                                 | \$                            |                        |
| Condiv<br>Condiv             | Sicurezza:                                      | WPA2 Personal                                                     | \$                            | ere la tua<br>e AC non |
| Condivi                      | Password:                                       | ·····                                                             |                               | attiva.                |
| Condivi                      | Conferma password:                              |                                                                   |                               | <b>•</b>               |
| Login r                      |                                                 |                                                                   |                               |                        |
| Gestior<br>Apple E<br>Condiv | ?                                               | Annulla                                                           | ОК                            | poth                   |
| Condivisi                    | ione Bluetooth                                  |                                                                   | Ethernet FireWire             | ·                      |
|                              |                                                 |                                                                   | Ор                            | zioni Wi-Fi            |
| Modifiche a                  | bilitate.                                       |                                                                   |                               | $(\mathbf{i})$         |